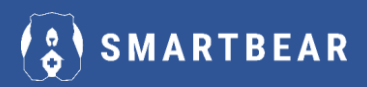

## **CONECTAREA LA INTERNET (WI-FI)**

- 1. Deblocați telefonul (glisați în sus).
- 2. Din colțul dreapta sus glisați în jos pe ecran pentru meniu.
- Tineți apăsat pe simbolul Wi-Fi; este afișată lista de rețele
  Wi-Fi disponibile.
- 4. Selectați rețeaua la care doriți să vă conectați și introduceți parola: apăsați pe CONECTAȚI-VĂ.
- 5. Când apare sus în colțul din dreapta simbolul Wi-Fi, înseamnă că s-a conectat.

## UTILIZAREA PULSOXIMETRULUI

- 1. Puneți pulsoximetrul pe deget.
- 2. Apăsați butonul pulsoximetrului și așteptați să măsoare.
- 3. Scoateți pulsoximetrul și așteptați să se stingă ecranul.
- 4. Deschideți aplicația Smart-Bear.
- 5. Apăsați pe DA (dacă sunt solicitate permisiuni).
- 6. Apăsați pe INIMA.
- 7. Apăsați pe OXIMETRU.
- 8. Când se aprinde beculețul verde pe pulsoximetru, se transferă pe ecranul telefonului măsurătoarea.

NB:

- Dacă nu apar valorile, verificați în ISTORIC.
- Dacă nu apare măsurătoarea nici în ISTORIC, închideți complet aplicația și reluați pașii de mai sus.
- Pentru a închide aplicația, ieșiți din aplicație apoi apăsați pe pătratul din stânga jos de pe ecran și apăsați pe X.

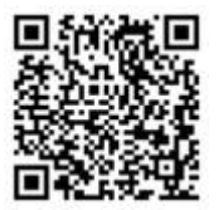

Extrase din Manualul participantului, care poate fi accesat integral online: https://smartbear.anaaslanacademy.ro/ajutor/

Scanați codul QR pentru a naviga la pagină!

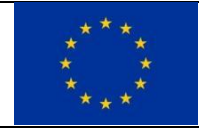

Acest proiect a primit finanțare de la Uniunea Europeană prin programul de cercetare și inovare Orizont 2020 cu Contractul de finanțare nr. 857172 Proiectul SMART BEAR: H2020-SC1-FA-DTS-2018-2020/H2020-SC1-FA-DTS-2018-2

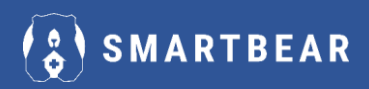

## UTILIZAREA TERMOMETRULUI

- 1. Deschideți aplicația Smart Bear;
- 2. Apăsați pe DA (dacă sunt solicitate permisiuni).
- 3. Apăsați pe INIMA.
- 4. Porniți termometrul (din buton).
- 5. <u>Când ecranul termometrului este albastru</u>, apăsați TEMPERATURĂ din aplicație.
- Apăsați butonul pentru măsurarea temperaturii. Ar trebui să fie transferată (afișată) în aplicație.
- 7. După afișarea temperaturii pe telefon, închideți aplicația.

Dacă nu vă apare valoarea după prima încercare, repetați de la pasul 4.

## UTILIZAREA CÂNTARULUI

- 1. Așezați-vă pe cântar și așteptați să măsoare.
- 2. Coborâți de pe cântar; aștepați să se stingă ecranul.
- 3. Deschideți aplicația Smart-Bear.
- 4. Apăsați pe DA (dacă sunt solicitate permisiuni).
- 5. Apăsați pe INIMA.
- 6. Apăsați pe GREUTATE.
- 7. Așteptați să apară valoarea greutății pe telefon.

NB:

lealth Fit

NB:

- Dacă nu apar valorile, verificați în ISTORIC.
- Dacă nu apare măsurătoarea nici în ISTORIC, închideți complet aplicația și reluați pașii de mai sus.
- Pentru a închide aplicația, ieșiți din aplicație apoi apăsați pe pătratul din stânga jos de pe ecran și apăsați pe X.

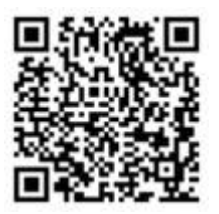

Extrase din Manualul participantului, care poate fi accesat integral online: https://smartbear.anaaslanacademy.ro/ajutor/

Scanați codul QR pentru a naviga la pagină!

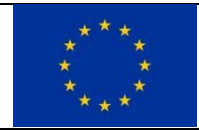

Acest proiect a primit finanțare de la Uniunea Europeană prin programul de cercetare și inovare Orizont 2020 cu Contractul de finanțare nr. 857172 Proiectul SMART BEAR: H2020-SC1-FA-DTS-2018-2020/H2020-SC1-FA-DTS-2018-2